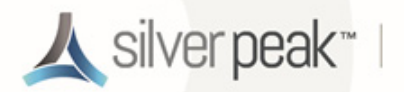

# Using a USB 3.0 Dual Gigabit Ethernet Bypass Adapter with VMware vSphere for VXOA

This document describes how to use a USB 3.0 Dual Gigabit Ethernet Bypass Adapter to add bypass functionality to an existing Silver Peak virtual appliance running the VMware vSphere hypervisor on a Compact PC.

USB 3.0 Dual Gigabit Ethernet Bypass Adapter (front view)

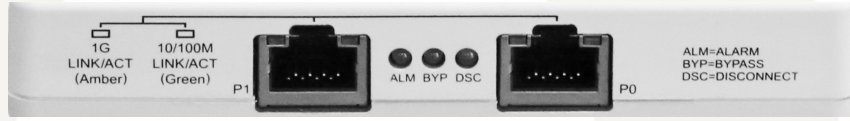

## Prerequisites

- The Compact PC has been appropriately prepared with VMware vSphere for VXOA ISO. Click <u>here</u> for instructions.
- The VXOA OVF template has been deployed on the Compact PC with the VMware vSphere / vSphere Hypervisor.
  - If you're using a 4th generation NUC, click <u>here</u> for the Quick Start Guide.
  - If you're using a 3rd generation NUC, click <u>here</u> for the Quick Start Guide.

## **Cabling Instructions**

Begin by cabling the adapter to the VXOA host:

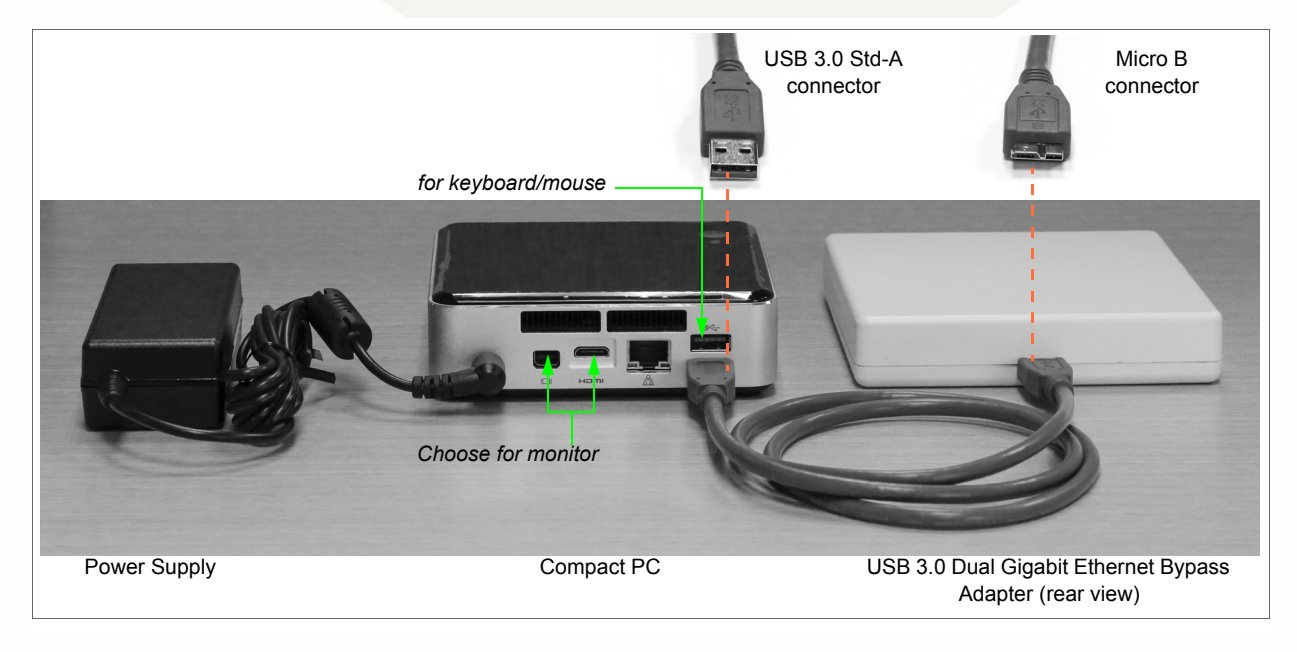

- 1 Connect the USB 3.0 Type A M/Micro B cable to the Micro B port on the USB 3.0 Dual Gigabit Adapter.
- 2 Connect the USB 3.0 Type A M/Micro B cable to an available USB port on the Compact PC.

## **Configuring the Adapter**

- I Log into the vSphere client
  - a Select the Silver Peak virtual appliance.
  - b Click the **Summary** tab.

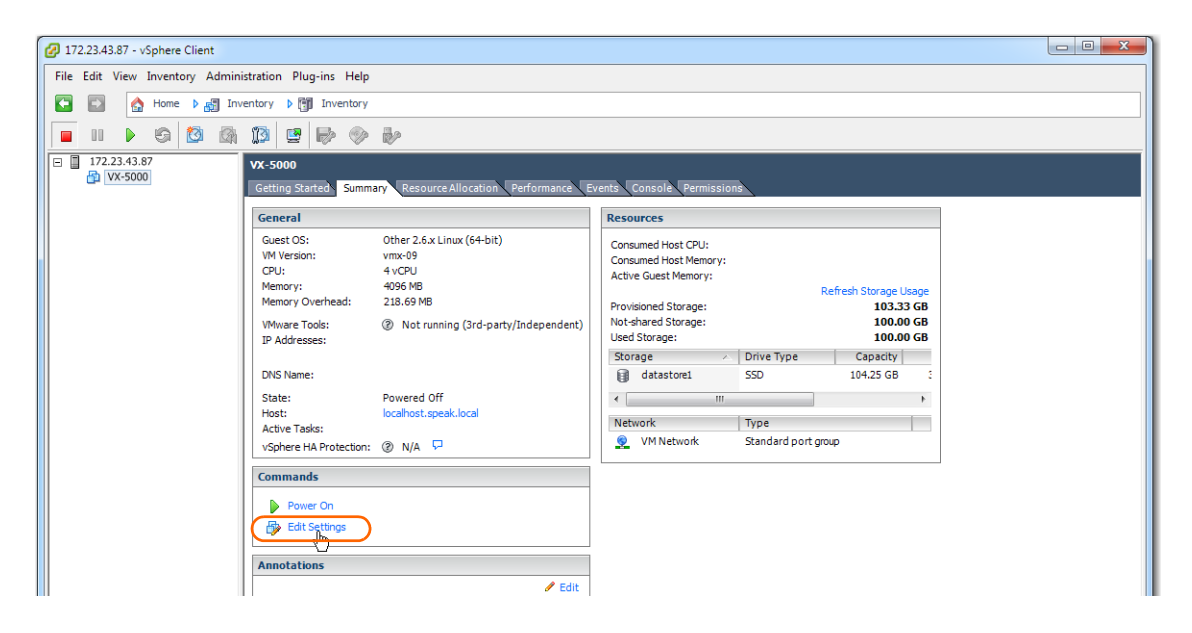

#### 2 Add a USB Controller

a Click Edit Settings. The Virtual Machine Properties dialog appears.

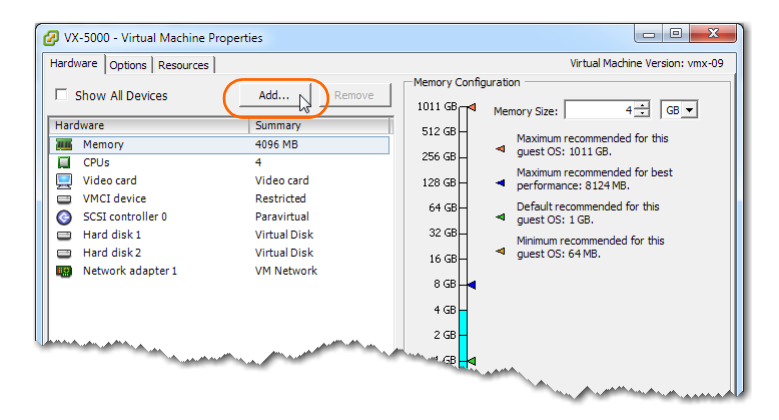

b Click Add. The Device Type dialog appears.

c Select USB Controller and click Next.

| Device Type<br>What sort of device de              | o you wish to add to your virtual machin                                                                                                    | ie?                                                                                     |
|----------------------------------------------------|----------------------------------------------------------------------------------------------------|-----------------------------------------------------------------------------------------|
| Device Type<br>USB Controller<br>Ready to Complete | Choose the type of device you v<br>Serial Port<br>Parallel Port<br>CD/DVD Drive<br>CD/DVD Drive<br>USB Controler<br>USB Controler<br>USB Controler<br>Ethernet Adapter<br>Ethernet Adapter | wish to add.<br>— Information ————<br>This device can be added to this Virtual Machine. |

The USB Controller dialog appears.

d From the **Controller type** list, select **EHBI+UHCI**.

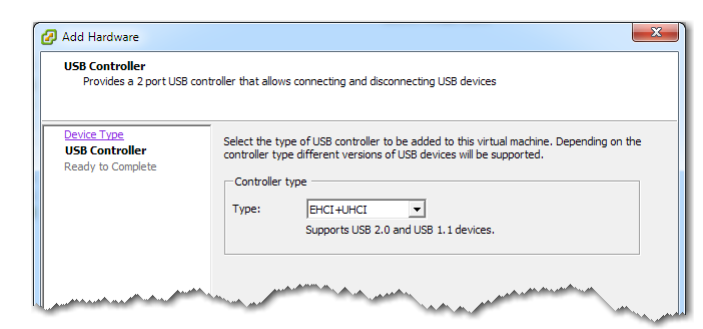

NOTE: Don't use the "XHCI" Controller type.

e Click Next. The Ready to Complete screen appears.

| 🕢 Add Hardware                               |                                                               |                                             | <b>x</b> |
|----------------------------------------------|---------------------------------------------------------------|---------------------------------------------|----------|
| Ready to Complete<br>Review the selected opt | ions and click Finish to add th                               | e hardware.                                 |          |
| Device Type<br>USB Controller                | Options:                                                      |                                             |          |
| Ready to Complete                            | Hardware type:<br>Controller type:<br>Automatically Connect ( | USB Controller<br>EHCI+UHCI<br>Devices: Yes |          |

f Review the settings and click **Finish**. The **Virtual Machine Properties** dialog appears, with the new USB controller added.

| 🖉 V) | (-5000 - Virtual Machine Proper | ties         |                                                                                                    |
|------|---------------------------------|--------------|----------------------------------------------------------------------------------------------------|
| Hard | ware Options Resources          |              | Virtual Machine Version: vmx-09                                                                                                    |
|      | Show All Devices                | Add Remove   | The presence of a virtual USB controller allows this virtual<br>machine to connect to USB 2.0 and USB 1.1 devices, but the<br>machine the Viet Res of the second la device is the second la device is the |
| Haro | dware                           | Summary      | controller itself has no configurable options.                                                                                                    |
| 110  | Memory                          | 4096 MB      | Used 1970 devices and accorded to victorial exceptions                                                                                                    |
|      | CPUs                            | 4            | persistently, in that they are recorded in the virtual machine                                                                                                    |
|      | Video card                      | Video card   | configuration and will be connected when the virtual machine                                                                                                    |
|      | VMCI device                     | Restricted   | powers on, if the device is present and available.                                                                                                    |
| 0    | SCSI controller 0               | Paravirtual  |                                                                                                    |
|      | Hard disk 1                     | Virtual Disk |                                                                                                    |
|      | Hard disk 2                     | Virtual Disk |                                                                                                    |
|      | Network adapter 1               | VM Network   |                                                                                                    |
| 3    | New USB Controller (addi        | Present      |                                                                                                    |
|      |                                 |              |                                                                                                    |

## 3 Add a USB device

- a In the **Virtual Machine Properties** dialog, click **Add**. The Device Type dialog appears.
- b Select **USB Device** and click **Next**.

| you wish to add to your virtual machin | ne?                                                                                                    |
|----------------------------------------|----------------------------------------------------------------------------------------------------|
|                                        |                                                                                                    |
| Changes the turns of device your       | with to add                                                                                                    |
| choose the type of device you          | Hist to dou.                                                                                                    |
| Serial Port                            | Information                                                                                                    |
| Parallel Port                          | This device can be added to this Virtual Machine.                                                                                                    |
| Floppy Drive                           |                                                                                                    |
| CD/DVD Drive                           |                                                                                                    |
| SUSB Controller                        |                                                                                                    |
| USB Device                             |                                                                                                    |
| PCI Device (unavailable)               |                                                                                                    |
| Ethernet Adapter                       |                                                                                                    |
| Hard Dick                              |                                                                                                    |
|                                        | you wish to add to your virtual machin<br>Choose the type of device you v<br>Serial Port<br>Parallel Port<br>Parallel Port<br>Propy Drive<br>CUSB Controller<br>USB Device<br>USB Device<br>Chorvaliable)<br>Ctheret Adapter<br>Ethernet Adapter |

The **Select USB device** dialog appears.

c Select ASIX AX88179.

| Select USB device<br>Which USB device do       | you want to use?                                                                             |            |
|------------------------------------------------|----------------------------------------------------------------------------------------------|------------|
| Device Type<br>USB Device<br>Ready to Complete | VMotion Support  Support vMotion while device is connected Select the host USB device below: |            |
|                                                | Description                                                                                  | Connection |
|                                                | ASIX AX88179                                                                                 | Available  |
|                                                | ASIX AX88179 Available                                                                       |            |
|                                                | Future Devices FT230X Basic UART                                                             | Available  |

d Click Next. The Ready to Complete screen appears.

| 🕢 Add Hardware                               |                                                                             |                                  | X |
|----------------------------------------------|-----------------------------------------------------------------------------|----------------------------------|---|
| Ready to Complete<br>Review the selected opt | ions and click Finish to add the hardware.                                  |                                  |   |
| Device Type<br>USB Device                    | Options:                                                                    |                                  |   |
| Ready to Complete                            | Hardware type:<br>USB device:<br>Support vMotion while device is connected: | USB Device<br>ASIX AX88179<br>No |   |

e Review the settings and click **Finish**. The **Virtual Machine Properties** dialog appears, with the new USB device added.

| 🕜 VX-5000 - Virtual Machine Proper                                                                                                    | ties                                                                        |                                                                                                    | )                                                            |
|----------------------------------------------------------------------------------------------------|-----------------------------------------------------------------------------|----------------------------------------------------------------------------------------------------|--------------------------------------------------------------|
| Hardware Options Resources                                                                                                    |                                                                             | Virtual Machine Version: vmx-09                                                                                                    |                                                              |
| □ Show All Devices       □ Show All Devices       □ Ardware       ■ Memory       □ CPUs       □ VMCI device       ⊙ SCSI controller 0 | Add Remove                                                                  | ASIX AV88179<br>US8 Unique ID:<br>(host: localhost path:2/0/6/0 version:2<br>Device Status: Disconnected<br>Cannot migrate using vMotion while device is connected. | —— This localhost path, 2/0/6/0, specifies the first USB ID. |
| Hard disk 1<br>Hard disk 2<br>New VSB Controller (addi                                                                                | Virtual Disk<br>Virtual Disk<br>VM Network<br>Present<br>Host Device - ASIX |                                                                                                    |                                                              |
| Help                                                                                                    |                                                                             | OK Cancel                                                                                                    |                                                              |

- 4 Add a second USB device
  - a In the **Virtual Machine Properties** dialog, click **Add**. The Device Type dialog appears.
  - b Select **USB Device** and click **Next**. The **Select USB device** dialog appears.
  - c Select the available **ASIX AX88179**.

| Add Hardware              |                                   | ×                    |
|---------------------------|-----------------------------------|----------------------|
| Which USB device do yo    | u want to use?                    |                      |
| Device Type<br>USB Device | vMotion Support                   | nected               |
| Ready to Complete         | Select the host USB device below: |                      |
|                           | Description                       | Connection           |
|                           | ASIX AX88179                      | VX-5000              |
|                           | ASIX AX88179                      | Available            |
|                           | Future Devices FT230XBasic UART   | Available            |
| Help                      |                                   | < Back Next > Cancel |

d Click Next. The Ready to Complete screen appears.

e Review the settings and click **Finish**. The **Virtual Machine Properties** dialog appears, now with the second USB device added.

| 🛿 VX-5000 - Virtual Machine Proper | ties                                                                                                    |                                                                                                    |                                                               |
|------------------------------------|----------------------------------------------------------------------------------------------------|----------------------------------------------------------------------------------------------------|---------------------------------------------------------------|
| Hardware Options Resources         |                                                                                                    | Virtual Machine Version: vmx-09                                                                                                    |                                                               |
| Hardware Options Resources         | Add<br>Summary<br>4095 MB<br>4<br>Video card<br>Restricted<br>Paravirtual<br>Virtual Disk<br>Virtual Disk<br>Virtual Disk<br>VM Network<br>Present<br>Host Device - ASIX | Virtual Machine Version: vmx-09<br>ASIX AX88179<br>USB Linicue ID:<br>Inost: localhost path:2/0/6/1 version:2<br>Device Status: Disconnected<br>Cannot migrate using vMotion while device is connected. | —— This localhost path, 2/0/6/1, specifies the second USB ID. |
| Help                               |                                                                                                    | OKCancel                                                                                                    |                                                               |

- 5 Add a third USB device. This will support the bypass feature.
  - a In the **Virtual Machine Properties** dialog, click **Add**. The Device Type dialog appears.
  - b Select **USB Device** and click **Next**. The **Select USB device** dialog appears.
  - c Select the available Future Devices FT230XBasicUART.

| Select USB device<br>Which USB device do y     | ou want to use?                   |                      |
|------------------------------------------------|-----------------------------------|----------------------|
| Device Type<br>USB Device<br>Ready to Complete | VMotion Support                   | nected               |
|                                                | Select the host USB device below: |                      |
|                                                | Description                       | Connection           |
|                                                | ASIX AX88179                      | VX-5000              |
|                                                | ASIX AX88179                      | VX-5000              |
|                                                | Future Devices FT230X Basic UART  | Available            |
|                                                |                                   |                      |
| Help                                           |                                   | < Back Next > Cancel |

d Click Next. The Ready to Complete screen appears.

e Review the settings and click **Finish**. The **Virtual Machine Properties** dialog appears, now with the third USB device added.

| 🔗 VX-5000 - Virtual Machine Properties                                                                                                    |                                                                                                    | 1                                                                  |
|----------------------------------------------------------------------------------------------------|----------------------------------------------------------------------------------------------------|--------------------------------------------------------------------|
| Hardware Options Resources                                                                                                    | Virtual Machine Version: vmx-09                                                                                                    |                                                                    |
| Show All Devices Add Remove Hardware CPUs CPUS 4 CPUS 4 CPUS | Future Devices FT230X Basic UART USS Linicue ID: host: localhost path:2/0/6/2 version:2 Device Status: Disconnected Cannot migrate using vMotion while device is connected. | This localhost path, 2/0/6/ <b>2</b> , specifies the third USB ID. |
| Help                                                                                                    | OK Cancel                                                                                                    |                                                                    |

f Click **OK**. The dialog closes, and you are returned to the tabbed vSphere client page. Click **Power On**.

| 💋 172.23.43.87 - vSphere Client                                                                                                    |                                                                                                    |
|----------------------------------------------------------------------------------------------------|----------------------------------------------------------------------------------------------------|
| File Edit View Inventory Administration Plug-ins Help                                                                                                    |                                                                                                    |
| 💽 💽 🏠 Home 🕨 🚮 Inventory 👂 🎁 Inventory                                                                                                    |                                                                                                    |
|                                                                                                    |                                                                                                    |
| Image: Source of the second second | Resources         Consumed Host CPU:         Consumed Host Memory:         Active Guest Memory:         Refresh Storage Usage         Provisioned Storage:         100.00 GB         Storage       Drive Type         Capacity         datastore1         SSD         Network         Type         YM Network |
| Recent Tasks                                                                                                    | Name, Target or Status contains: - Clear ×                                                                                                    |
| Name Target Status Details Initiated by Requ                                                                                                    | ested Start Time Completed Time                                                                                                    |
| v Reconfigure virtual ma… m vx-suu                                                                                                    | 2014 2:15:01 PM 11/7/2014 2:15:01 PM 11/7/2014 2:15:01 PM<br>2014 2:05:26 PM 11/7/2014 2:05:26 PM 11/7/2014 2:05:26 PM                                                                                                    |
| Tasks                                                                                                    | root                                                                                                    |

g Click the **Console** tab. The Silver Peak Console User Interface appears.

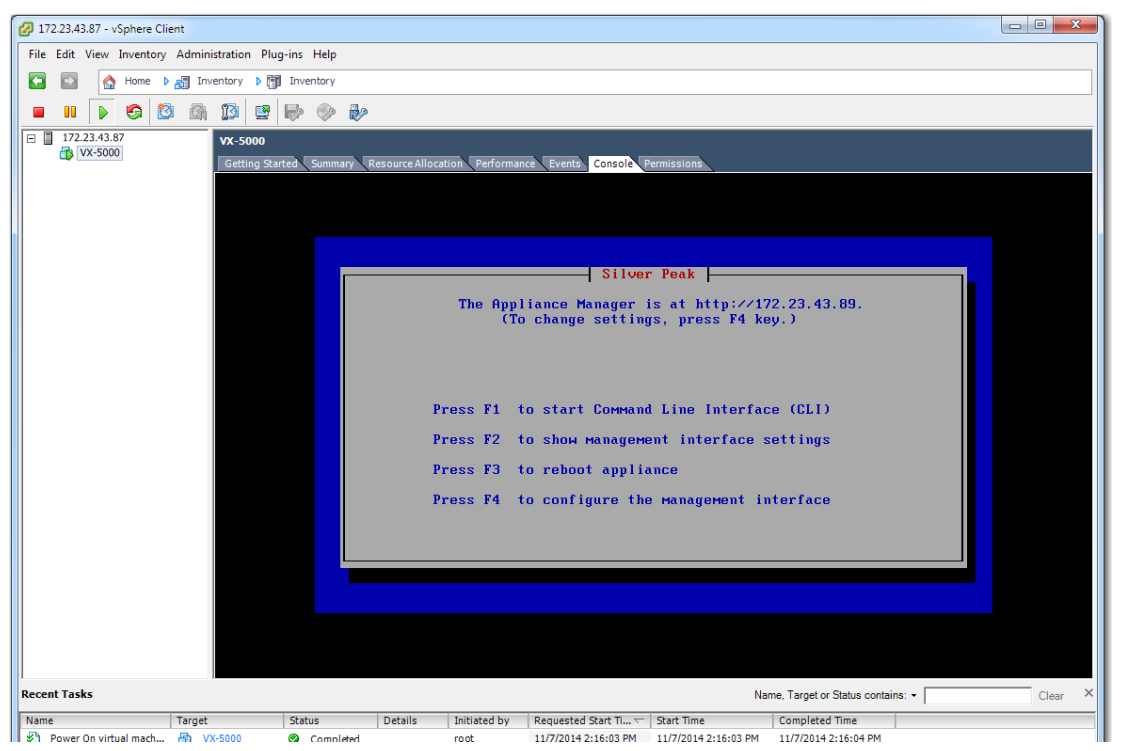

h To finish applying the bypass feature, press function key, **FI**, and enter the following command sequence:

| [vx-appliance] > enable                                                                                                    | [ENTER]                                                                               |
|----------------------------------------------------------------------------------------------------|---------------------------------------------------------------------------------------|
| [vx-appliance] > config -t                                                                                                    | [ENTER]                                                                               |
| [vx-appliance] # interface mgmt0 mac address < Press Tab two<br>Record the address that does not begin with 00:E0:ED.>               | ice, and three MAC addresses appear<br>[ENTER]                                        |
| [vx-appliance] # system bypass type bpusb mac address<br>addresses appear. Record the lowest one that begins with <b>00:E0:ED</b> .> | <pre><press [enter]<="" and="" mac="" pre="" tab="" three="" twice,=""></press></pre> |
|                                                                                                    |                                                                                       |

| [vx-appliance] # write memory | [ENTER] |
|-------------------------------|---------|
| [vx-appliance] # reboot       | [ENTER] |

i To verify connectivity, press function key, **FI**, and enter the following command sequence:

| [vx-appliance] > enable                                  | [ENTER] |
|----------------------------------------------------------|---------|
| vx-appliance] # show ip default-gateway                  | [ENTER] |
| vx-appliance] # ping <default-gateway></default-gateway> | [ENTER] |
|                                                          |         |

To stop the pinging, enter **CTRL-C**.

- j The next task is to determine the virtual appliance's IP address:
  - If you're using DHCP, the virtual appliance IP address displays in Silver Peak's Console User Interface.

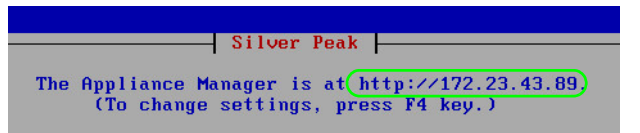

• If you're <u>not</u> using DHCP, then you must configure the static IP address and default gateway.

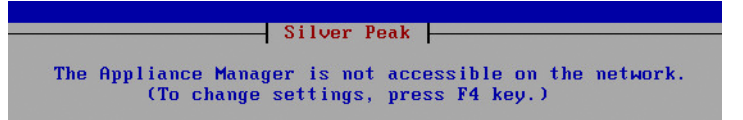

In the virtual appliance console, press function key, **F4**, and complete the remaining steps. When prompted to choose the type of management interface, select **Static** (as opposed to **DHCP**). After selecting **Apply**, you can review the settings by selecting function key, **F2**.

You are now ready to complete the Silver Peak virtual appliance initial configuration wizard.

### 6 Run the Appliance Manager initial configuration wizard

a In a browser, enter the IP address that you just discovered or configured. The Silver Peak Appliance Management Console login page appears.

| 🔺 silver | peak-240435      | ×                   |                   |                   |                     |                     |                     |                           |                 |
|----------|------------------|---------------------|-------------------|-------------------|---------------------|---------------------|---------------------|---------------------------|-----------------|
| € ⇒      | C 172.23.4       | 3.89/webui/php/user | _login.php        |                   |                     |                     |                     |                           | ☆ =             |
| Apps     | 🔺 DM-GXV - Login | 🔺 dmerwin-vx1000a   | 🕥 dmerwin-vx1000b | 🔦 Tallinn - Login | 🕥 laine-gxv - Login | 🕥 laine-vxa - Login | 🕥 laine-vxb - Login | 🔦 HA-1700-Branch-A        | 39              |
| 人        | silver peak~     |                     |                   |                   |                     |                     | 22                  | Silver Peak Appliance Man | agement Console |
| si       | lverpeak-240     | 435                 |                   |                   |                     |                     |                     |                           |                 |
| Us<br>Pa | er Name          | Login               |                   |                   |                     |                     |                     |                           |                 |
|          | gin Message      |                     |                   | <i>l</i> i        |                     |                     |                     |                           |                 |

- b For both the User Name and Password, enter admin. The initial configuration wizard appears.
- c Complete the remaining wizard screens.
  - When you reach the screen which calls for assigning MAC addresses, you'll need to select the MAC addresses from the drop-down lists.
  - If you've selected router (out-of-path) mode, you'll only select the MAC address for **wan0**. If you've selected bridge (in-path) mode, you'll also select the MAC address for **lan0**.

• For **wan0**, select the numerically smaller MAC address.

| Configuration Wizard            |                   |                       |           |             |
|---------------------------------|-------------------|-----------------------|-----------|-------------|
| <b>1</b> Management<br>Settings | 2 5               | letwork<br>settings   | 3 Summary |             |
|                                 |                   |                       |           |             |
| Confi                           | ure Annlian       | a Interface Acc       | ianment   |             |
| Conng                           |                   |                       | ignment   |             |
|                                 | MAC Address Assig | Inment                |           |             |
|                                 | mant0             | 00:00:29:43:87:34     |           |             |
|                                 | wan0              | 00:E0:ED:2A:92:A2 V   |           |             |
|                                 | lan0              | Unassigned            |           |             |
|                                 | Show All          | 00:E0:ED:2A:92:A2     |           |             |
|                                 |                   |                       |           |             |
|                                 |                   |                       |           |             |
|                                 |                   |                       |           |             |
|                                 |                   |                       |           |             |
|                                 |                   |                       |           |             |
|                                 |                   |                       |           |             |
| Quick Start Guide               |                   | <back next=""></back> |           | Skip Wizard |
| User Manual                     |                   |                       |           |             |
|                                 |                   |                       |           |             |

• For lan0, select the numerically greater MAC address.

| Configuration Wizard           1         Management           Settings | 2 \$              | letwork<br>ettings    | <b>3</b> Summary |             |
|------------------------------------------------------------------------|-------------------|-----------------------|------------------|-------------|
| Config                                                                 | ure Applianc      | e Interface Ass       | ignment          |             |
|                                                                        | MAC Address Assig | nment                 |                  |             |
|                                                                        | Interface Name    | Assign to MAC Address |                  |             |
|                                                                        | mgmt0             | 00:0C:29:43:87:34. V  |                  |             |
|                                                                        | wan0              | 00:E0:ED:2A:92:A2 V   |                  |             |
|                                                                        | lan0              | 00:E0:ED:2A:92:A3 V   |                  |             |
|                                                                        | Show All          |                       |                  |             |
|                                                                        |                   |                       |                  |             |
|                                                                        |                   |                       |                  |             |
|                                                                        |                   |                       |                  |             |
|                                                                        |                   |                       |                  |             |
|                                                                        |                   |                       |                  |             |
| <u>Quick Start Guide</u><br><u>User Manual</u>                         |                   | Back Next>            |                  | Skip Wizard |

d On the last wizard screen, click **Apply**. When the virtual appliance asks permission to reboot, allow it. The Appliance Manager takes a few minutes to reboot and return to the login page.

#### 7 Verify that the bypass feature is enabled

- a Log into the vSphere client
- b Select the Silver Peak virtual appliance, and click **Power On**.

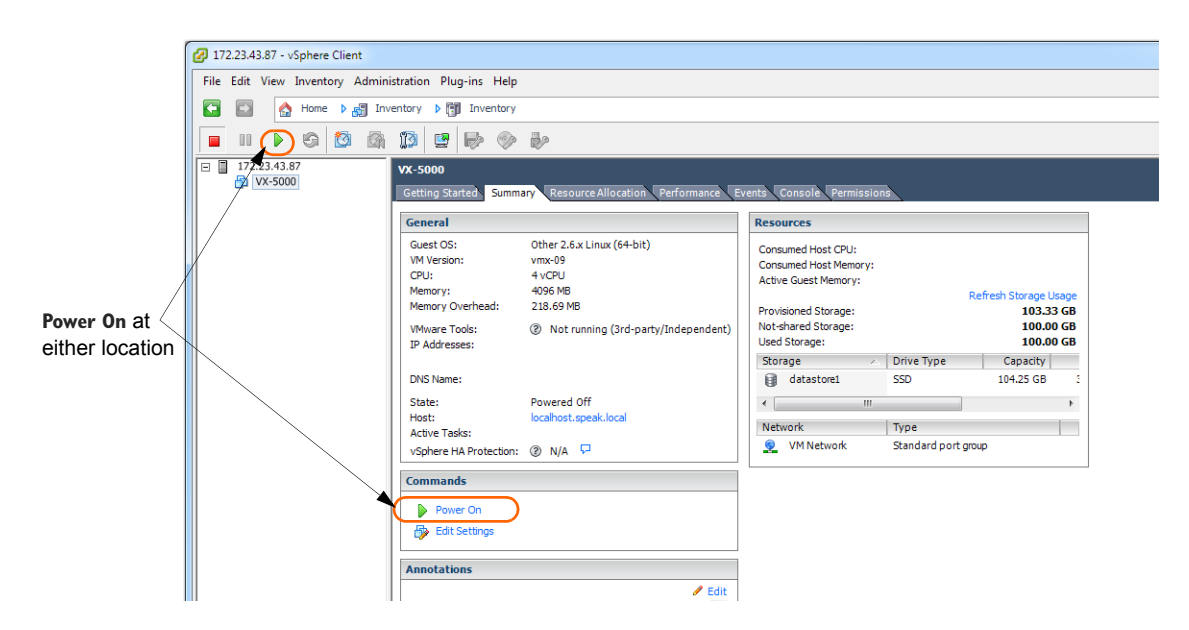

c Click the Console tab. The Silver Peak Console User Interface appears.

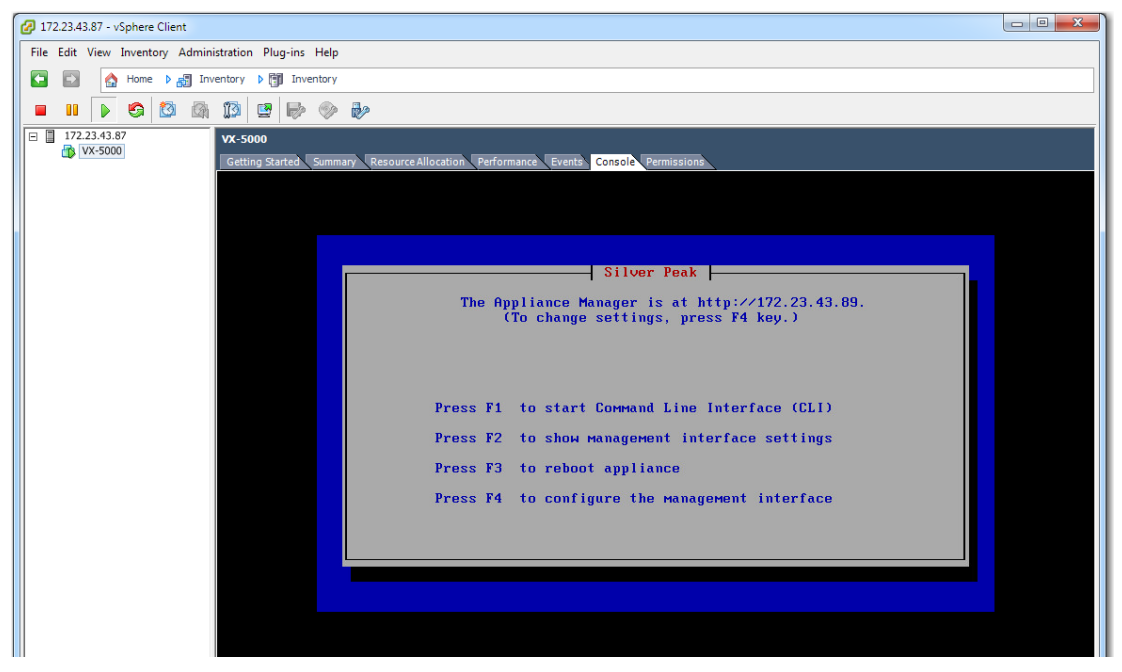

d To verify that the bypass feature is enabled, press function key, **FI**, and enter the following command sequence:

| [vx-appliance] > enable      | [ENTER] |
|------------------------------|---------|
| [vx-appliance] > config -t   | [ENTER] |
| [vx-appliance] # show system | [ENTER] |

When the results display, verify the values highlighted here in red:

```
[vx-appliance] # show system
Appliance System Settings:
    Running mode: * BYPASS *
    System Name: [vx-appliance]
    System Contact:
    System Location:
    Manual Bypass: Enabled
    .
    .
    .
```

e To specifically validate the **wan0** interface, enter the command sequence:

[vx-appliance] # show interfaces wan0 [ENTER]

When the results display, verify the values highlighted here in red:

```
[vx-appliance] # show interfaces wan0
Interface wan0 state
Admin up: yes
Link up: yes
IP address:
Netmask:
Speed: 1000Mb/s (auto)
```

```
Duplex: full (auto)
Interface type: ethernet
MTU: 1500
```

f To specifically validate the lan0 interface, enter the command sequence:

```
[vx-appliance] # show interfaces lan0
```

[ENTER]

When the results display, verify the values highlighted here in red:

[vx-appliance] # show interfaces lan0 Interface wan0 state Admin up: yes Link up: yes IP address: Netmask: 1000Mb/s (auto) Speed: Duplex: full (auto) Interface type: ethernet MTU: 1500 . . .

8 If your results in **Steps 7d**, **7e**, or **7f** disagree, contact Silver Peak Support for assistance. Otherwise, you are now ready to start using the appliance.